## Инструкция – как попасть с нужную секцию (сессионный зал) в зуме?

1.Зайдите по ссылке в программе

2.У Вас появится такое окно; нужно немного подождать, и организатор Вас пустит.

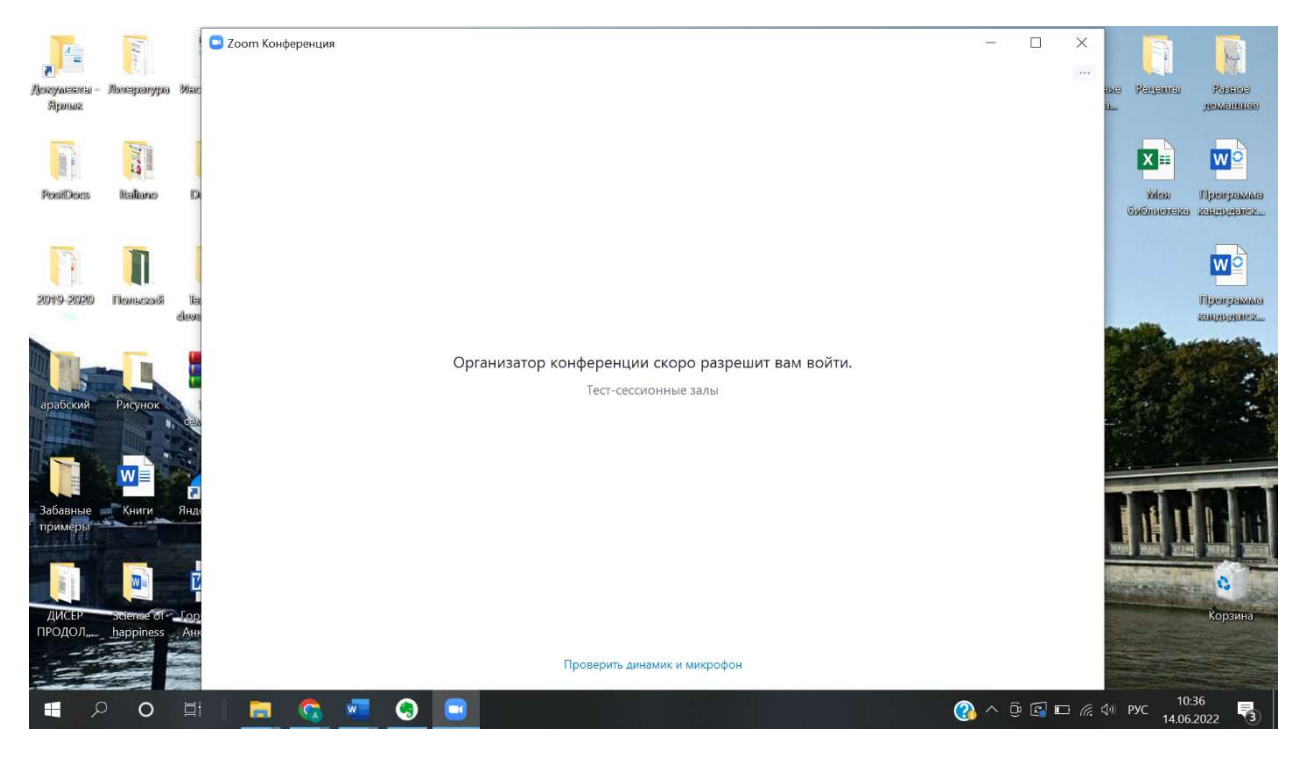

3. У Вас откроется зум:

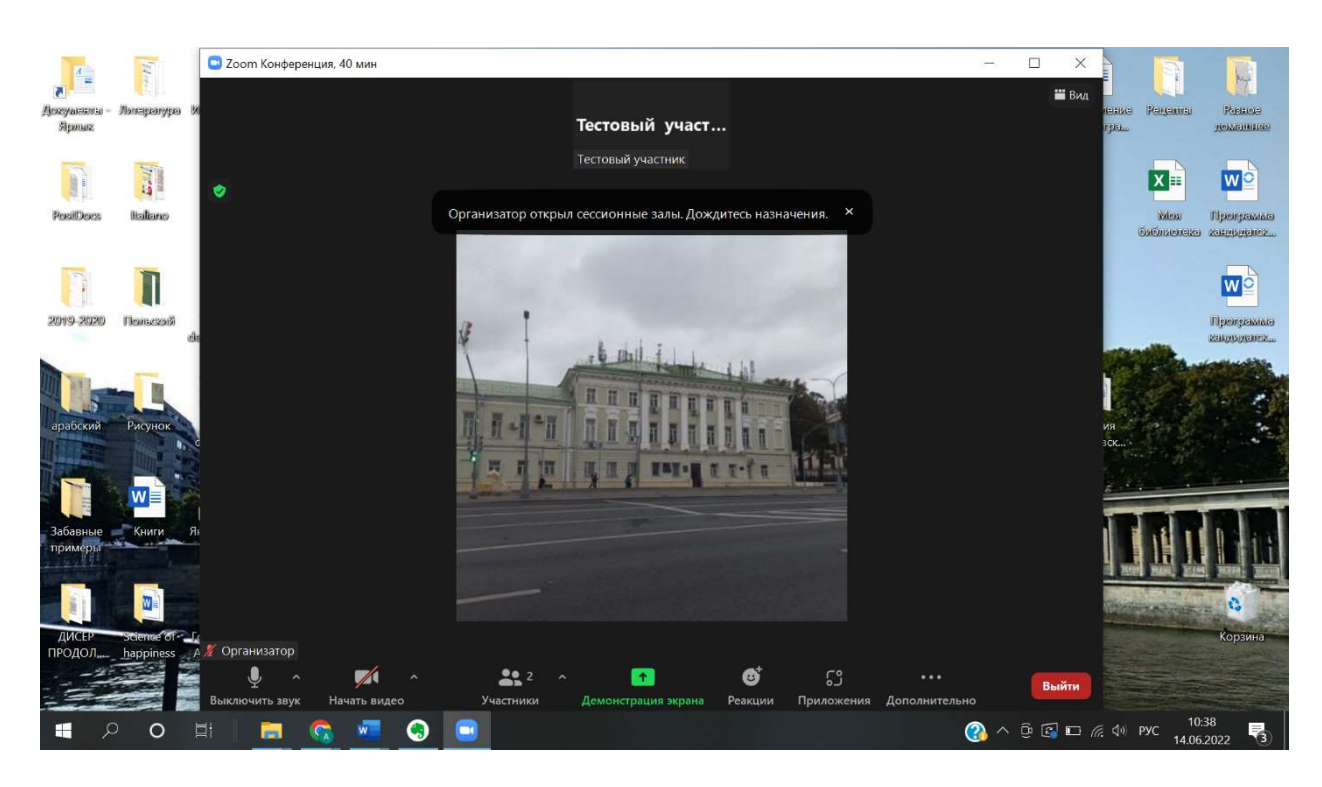

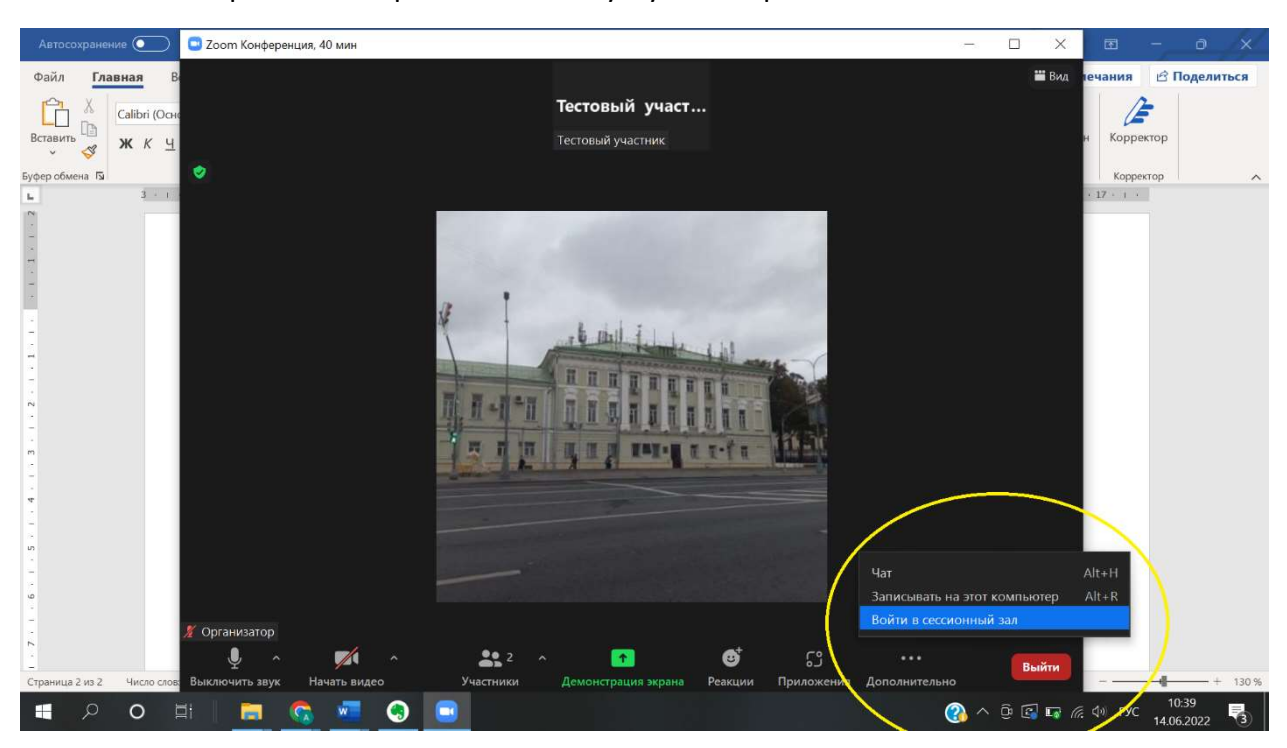

4. Нажмите на три точки в правом нижнем углу и выберите «Войти в сессионный зал»:

Если Вы находитесь в полноэкранном режиме, нажмите кнопку «Сессионные залы»:

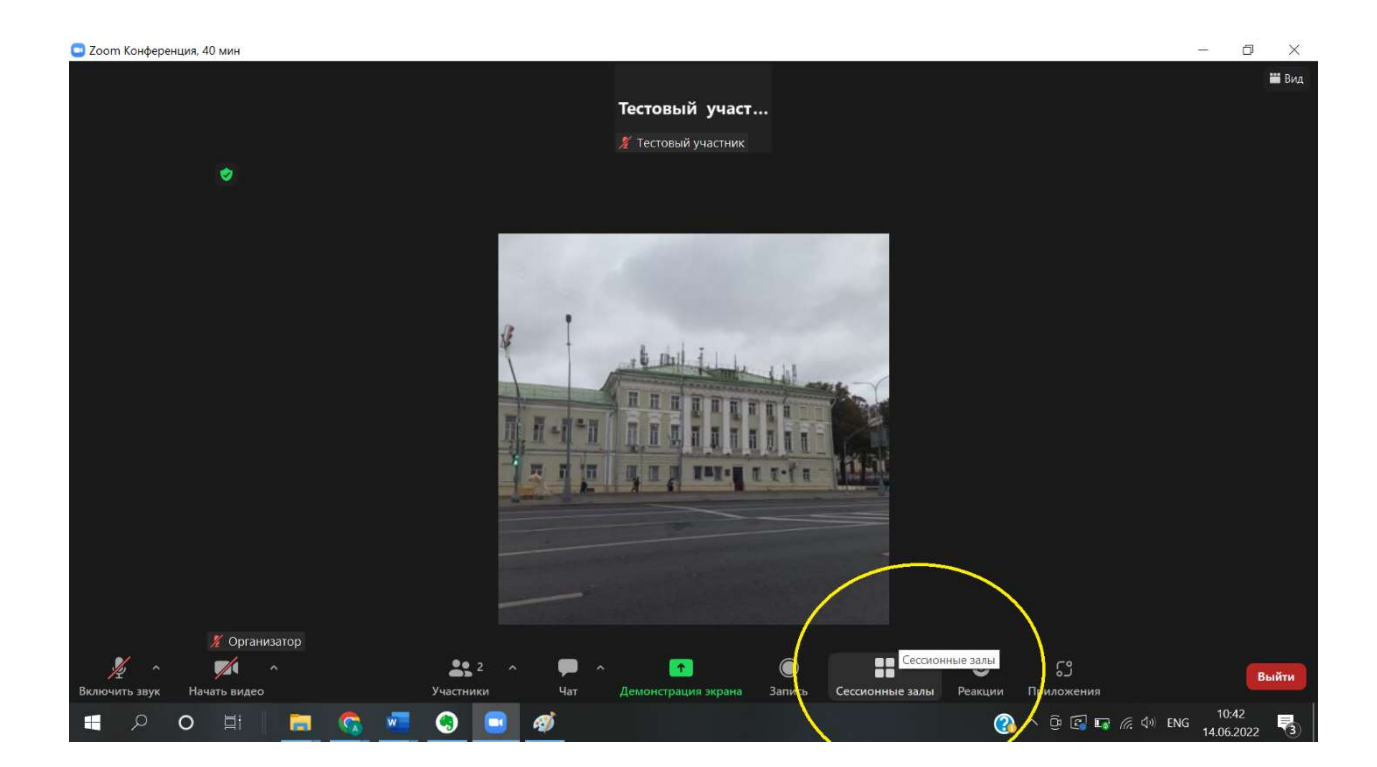

5.Выберите из списка нужную секцию (секции называются по тем комнатам, где они проходят; болгарская секция называется «Грамматика болгарского языка») и нажмите «Подключиться», а затем нажмите «Да»:

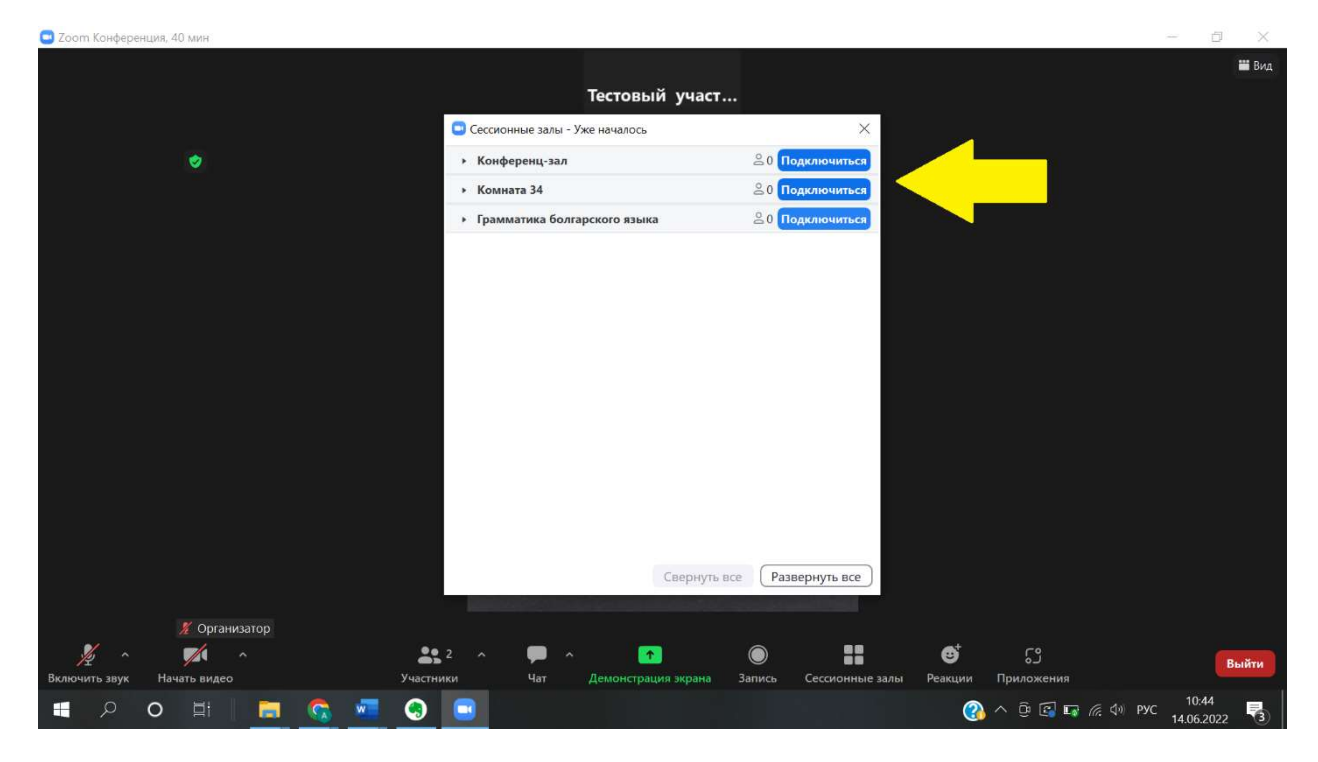

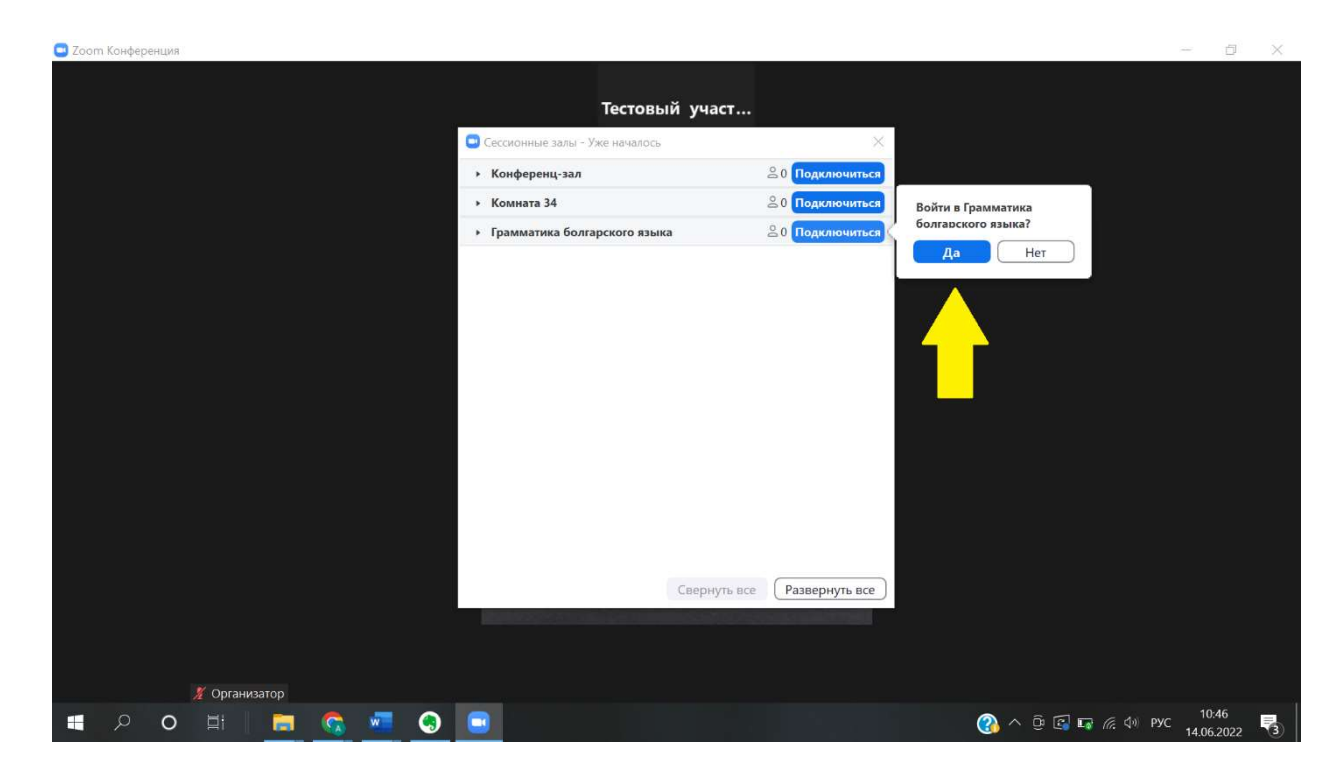

6.Вы увидете вот такое окно (ниже) – нужно подождать пару секунд, и Вы попадете в нужную секцию!

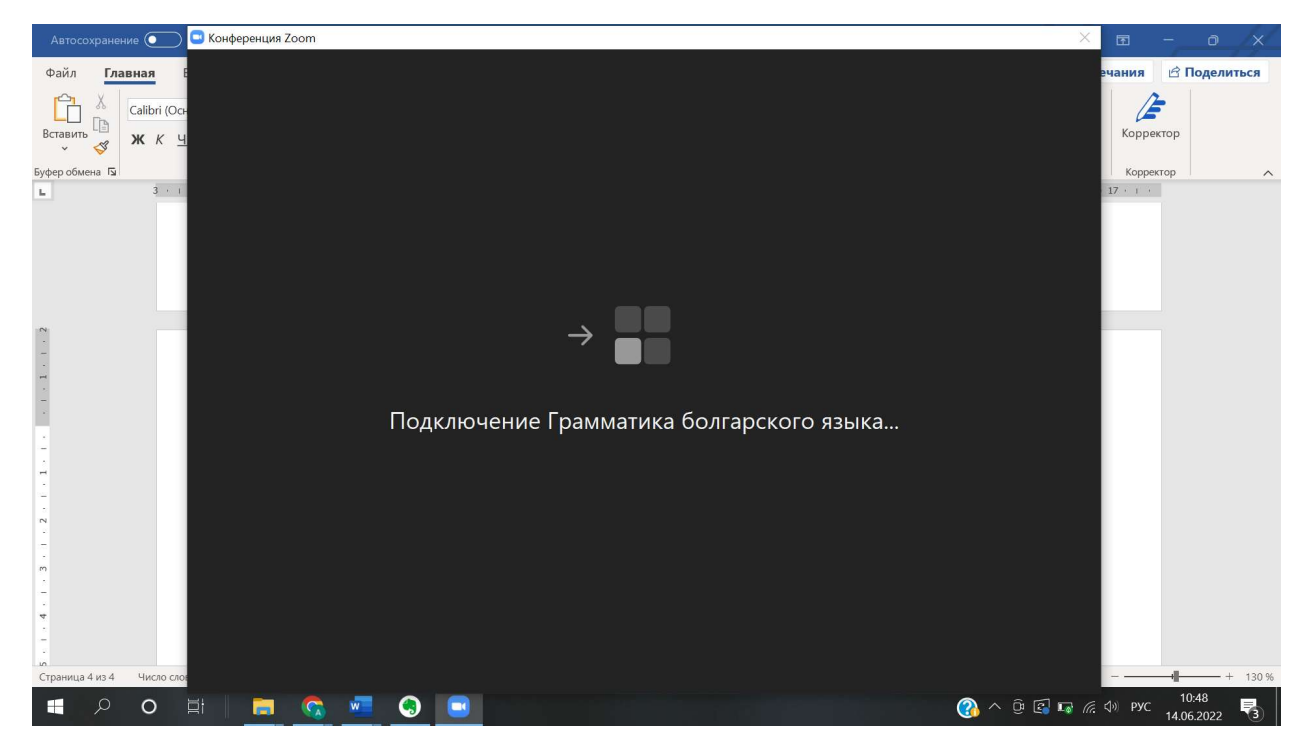

## 7. Вы на месте!

Если Вы хотите вернуться в основной сеанс и поменять секцию, нажмите «Выйти из зала» в нижнем правом углу:

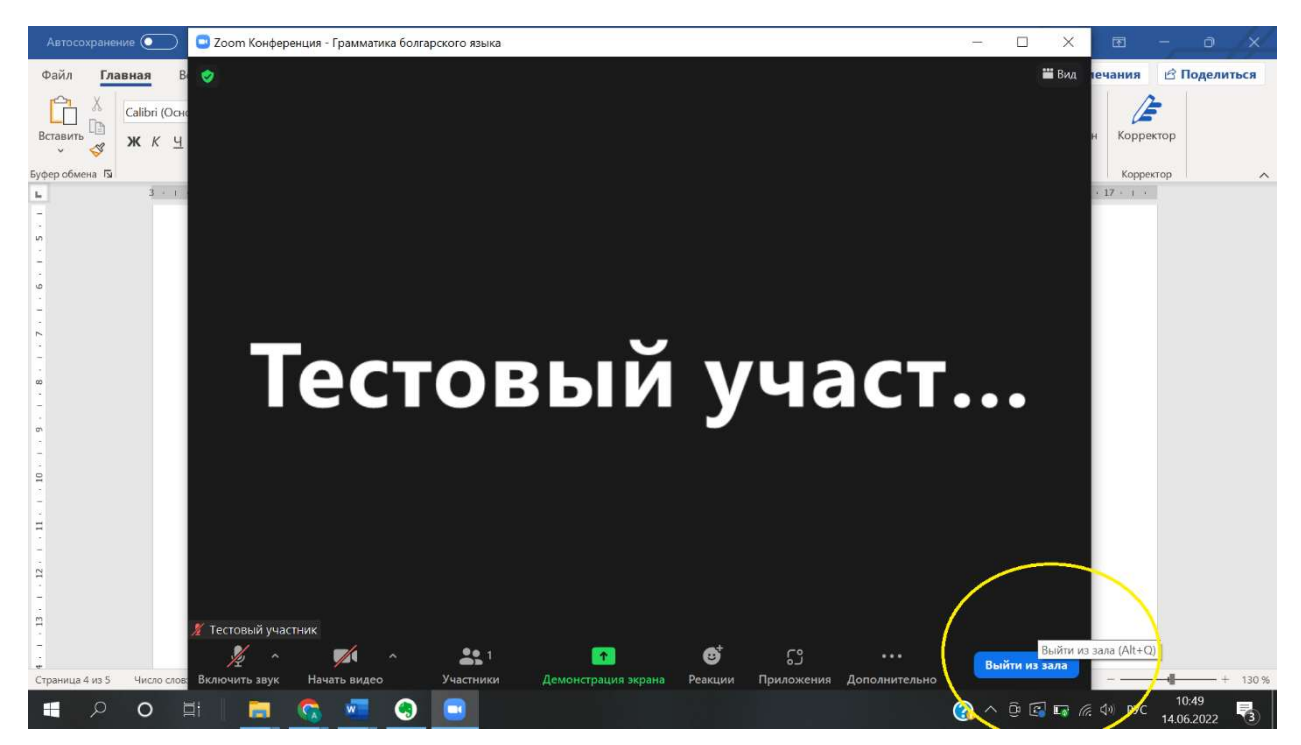